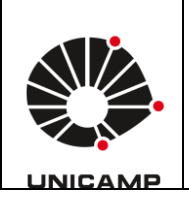

Universidade Estadual de Campinas Faculdade de Educação Física Laboratório Integrado de Ensino, Pesquisa e Extensão Cidade Universitária, Barão Geraldo, Campinas/SP CEP 13083-851 labfef@unicamp.br Fone: (19) 3521-6823

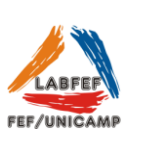

Biodex System 4 Pro.

O Biodex é um dinamômetro isocinético desenvolvido para testar o sistema músculoesquelético humano. Pode ser utilizado para fins de avaliação, treinamento e reabilitação de diversas articulações: joelho, tornozelo, quadril, ombro, cotovelo, punho e coluna, em diferentes movimentos (extensão, flexão, abdução, rotação interna, rotação externa, etc.).

Os modos de operação incluem: Isocinético, Passivo, Isométrico, Isotônico e Excêntrico Reativo. Permite a escolha de diferentes tipos de contração (concêntrica/concêntrica, concêntrica/excêntrica, excêntrica/concêntrica), possibilitando o isolamento de grupos musculares. Possui ampla faixa de velocidades disponíveis aproximando a avaliação ao gesto esportivo. Estabelece um ajuste de amplitude de movimento de acordo com as necessidades do avaliado. Os modelos de relatórios existentes permitem a impressão de informações gráficas e numéricas.

#### Utilização do equipamento, passo-a-passo:

Ligar o nobreak. Atrás do carrinho de comando, ligue a chave principal (interruptor preto), as chaves do dinamômetro e do computador (verdes), e por fim ligar o computador (CPU).

Ao acessar o ícone do software, aparecerá uma mensagem sobre a inicialização do dinamômetro, clique em iniciar após verificar que nenhum acessório esteja conectado ao dinamômetro. Essa inicialização faz uma checagem do sistema e abre o software em seguida (Imagem abaixo).

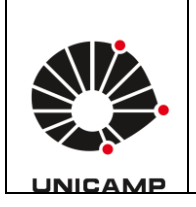

Universidade Estadual de Campinas Faculdade de Educação Física Laboratório Integrado de Ensino, Pesquisa e Extensão Cidade Universitária, Barão Geraldo, Campinas/SP CEP 13083-851 labfef@unicamp.br Fone: (19) 3521-6823

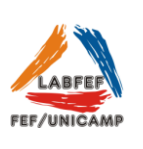

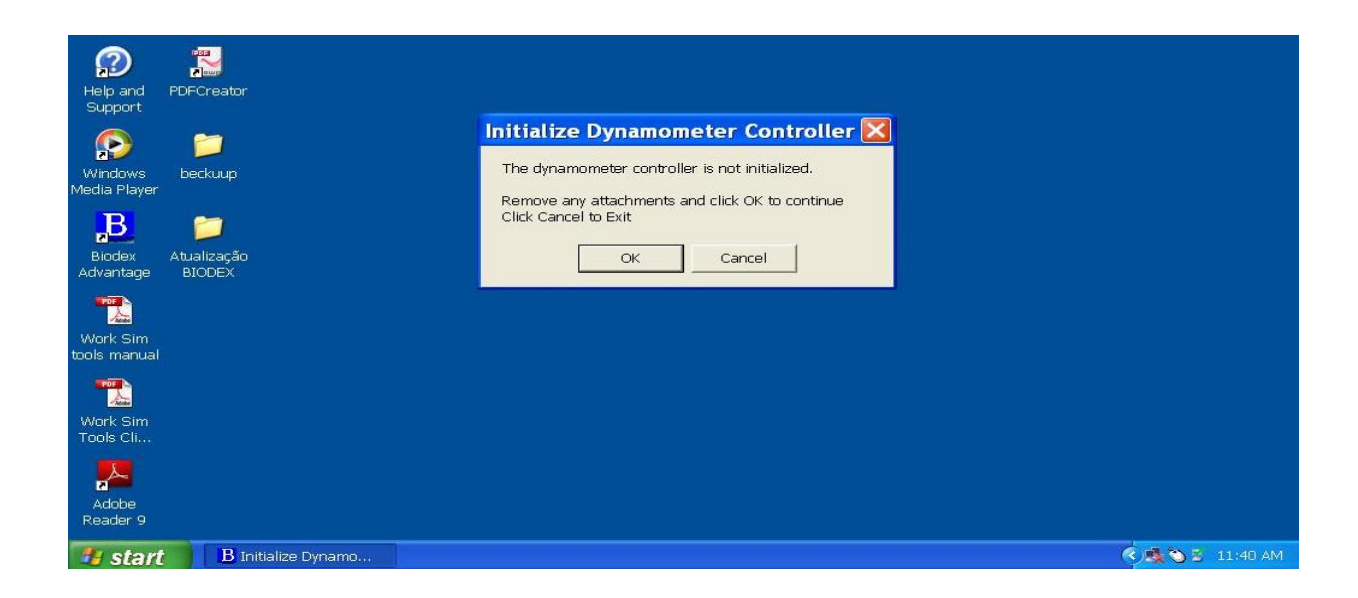

# Calibragem inicial

A calibração inicial pode ser realizada no inicio da sessão de testes (uma calibração/dia).

1) File> Verify Calibration:

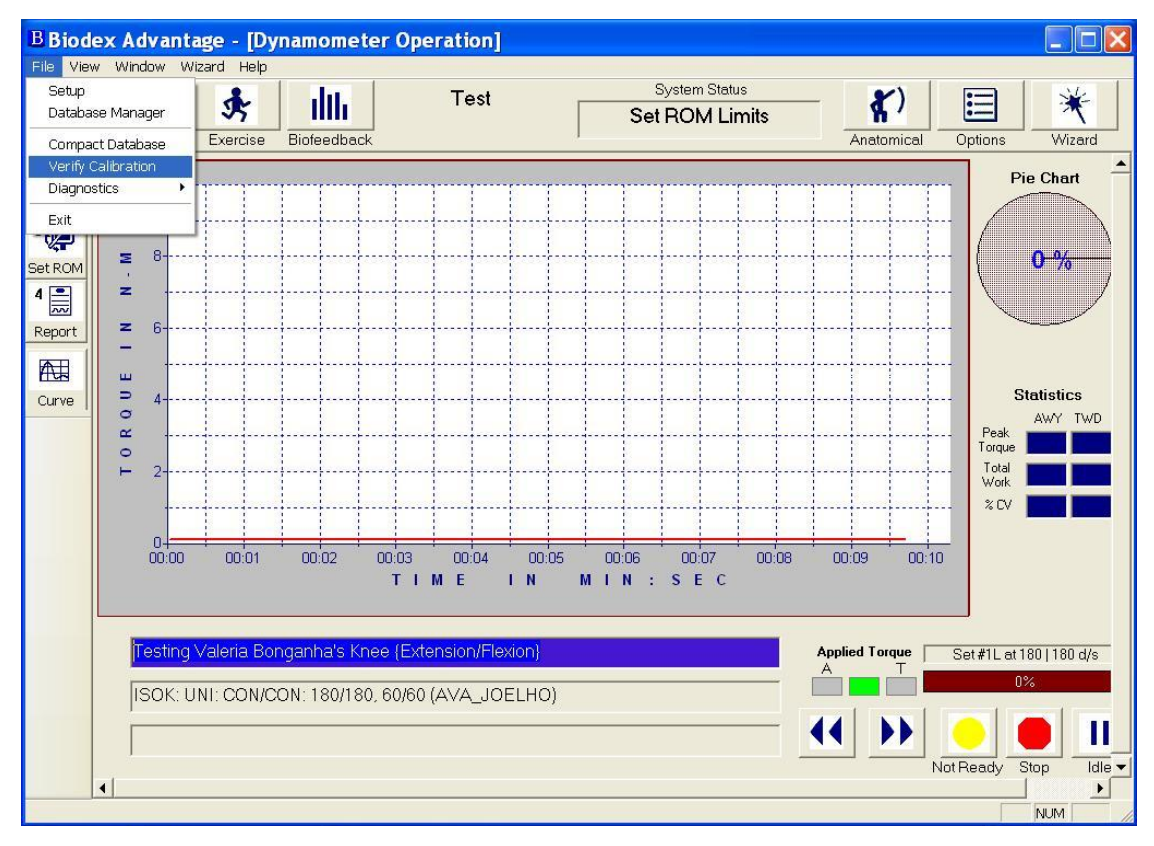

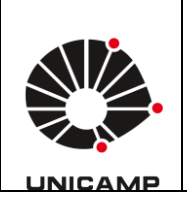

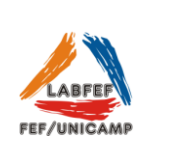

2) Preencher o campo em vermelho (Verification Performed By), com o nome do avaliador.

| B Biodex Advantage - [Dynamometer Oper                                                                                                    | ation]                                   |                                 |                       |                |
|----------------------------------------------------------------------------------------------------|------------------------------------------|---------------------------------|-----------------------|----------------|
| File View Window Wizard Help                                                                                                    |                                          |                                 |                       |                |
| Test Exercise Biofeedback Biofeedback Panel Cont                                                                                                    | ck<br>rol                                | System Status<br>Set ROM Limits |                       | Options Wizard |
| Verification Performed By :                                                                                                    |                                          |                                 |                       |                |
| Before ROM has been set:<br>1. Attach long shoulder attachment to dynamometer<br>2. Remove any handgrip<br>3. Click "BOM SET" button to bring up the ROM setun dialog                                           |                                          |                                 | Verify<br>Calibration |                |
| (further instuctions will be in the ROM dialog)                                                                                                    |                                          |                                 | Report                |                |
| <ol> <li>Press "Mode" button and select Isometric mode</li> <li>Move attachment to full horizontal (90 degrees), then press</li> <li>Insert calibration weight until detent pin engages (torque = 5)</li> </ol> | the "Start" button<br>50.0 ftlbs 67.8NM) |                                 | History               |                |
| <ol> <li>Click "Verify Calibration" button when ready</li> <li>When finished, remove calibration weight and press the "Ex<br/>to leave the calibration verification screen</li> </ol>                           | cit" button                              |                                 | EXIT                  |                |
| Torque is only updated when the<br>"Verify Calibration" button is pressed                                                                                                    | N - m                                    | Result :                        |                       |                |
| Mode:<br>Setup<br>173                                                                                                    | Speed<br>Away                            | Torque Contra<br>Away Away      | ction Pause           | Applied Torque |
| Select<br>Joint/Pattern 0                                                                                                    | Toward                                   | Toward Towar                    | rd Toward             |                |
| End Stop:<br>Cushion (1) SET SET                                                                                                    | SET                                      | SET                             | T                     | Not Ready Stop |
| Ready                                                                                                    |                                          |                                 |                       | NUM            |

- 3) Conectar o assessório de ombro;
- Clicar em ROM SET. Selecione o lado que será utilizado na calibração e definir a amplitude de movimento (0 a 90°). Após definido o ROM SET clique em continuar para voltar à tela de calibração;
- 5) Clicar em Mode Setup e selecionar o modo isométrico (Isometric);

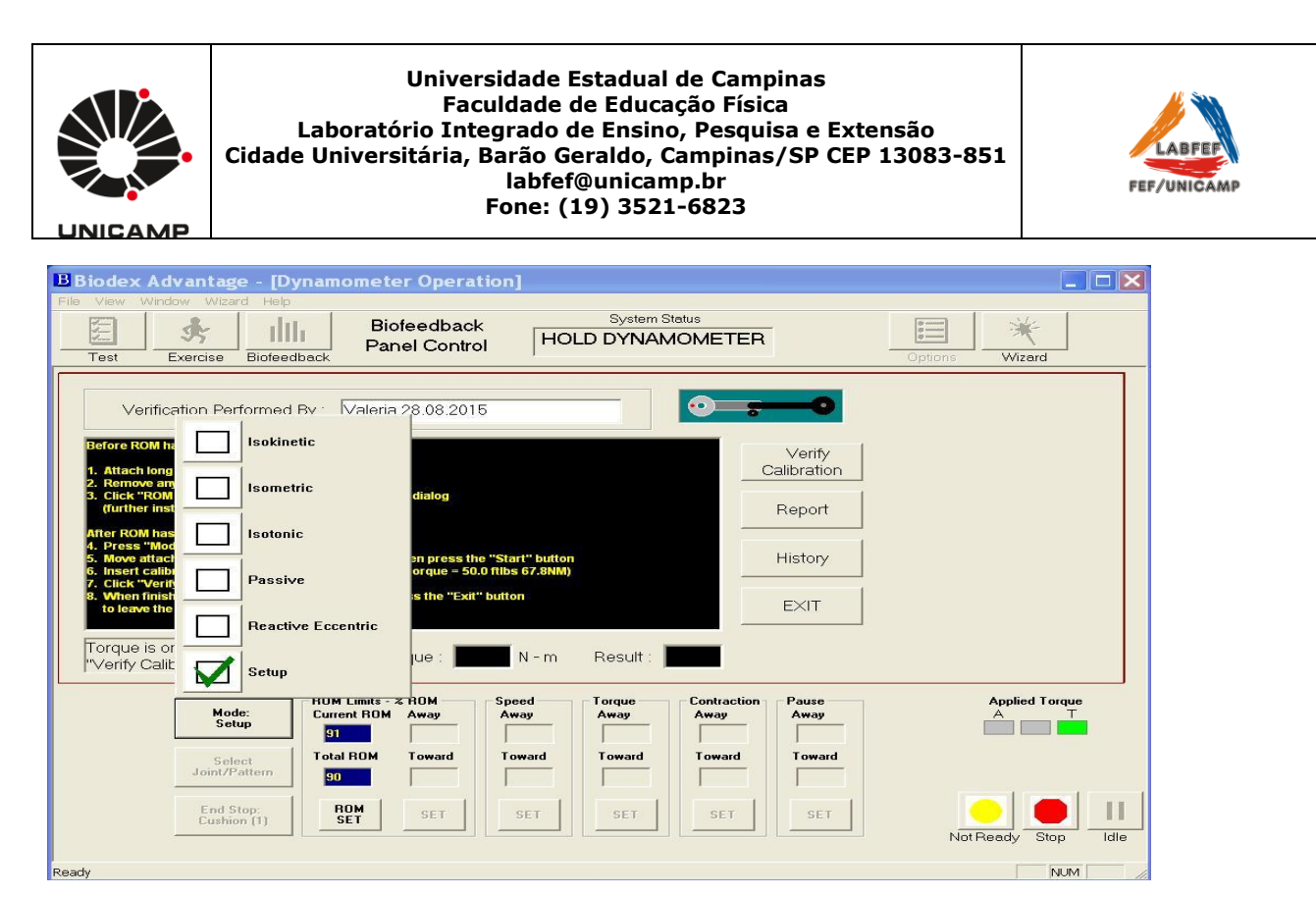

- 6) Mova o acessório até a posição 90º (totalmente na horizontal).
- Encaixe o peso de calibração ("pirulito"). Clicar em Verify Calibration, em seguida aparecerá o valor do torque e o resultado. No exemplo abaixo: torque = 68N-M e resultado= valid;
- 8) Retire o peso de calibração. Clicar em *EXIT*.
   Observação: Não clique em *EXIT* antes de retirar o peso de calibração, pois o dinamômetro destrava o acessório e o peso de calibração pode bater no chão.

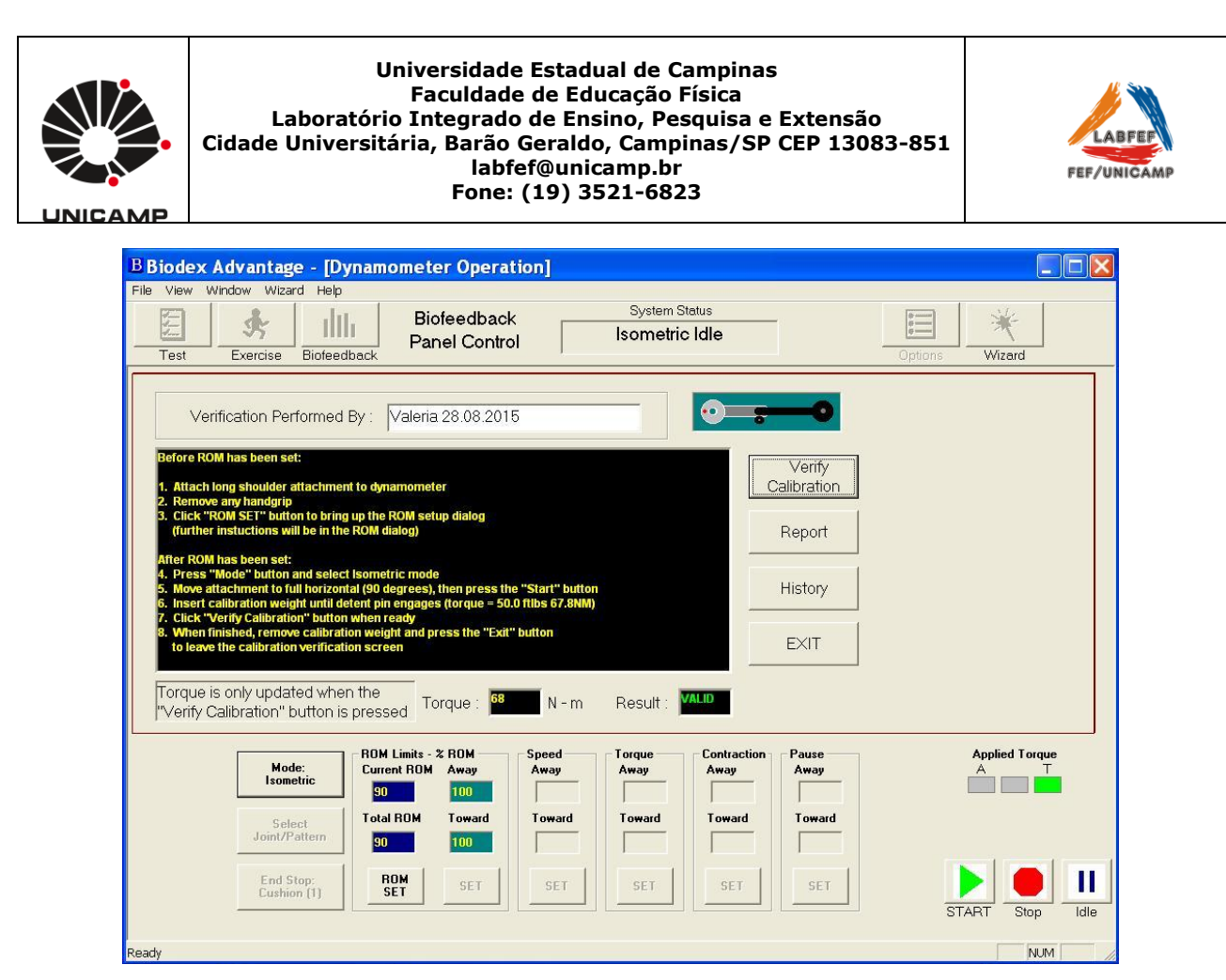

Como realizar um teste

São 3 passos a seguir, em ordem de execução:

 Inserir os dados do paciente/avaliado. Itens de preenchimento obrigatório: nome completo, estatura, peso corporal, gênero, membro dominante, membro envolvido (lesão) e identificação (#ID\*).

\*sugerimos usar como ID a data seguida do número do teste ex: 181015-1, 181015-2 e assim por diante.

- 2) Escolha do protocolo que será utilizado (articulação bilateral/unilateral, contração, velocidade, amplitude de movimento, numero de séries e repetições).
- 3) Escolha da amplitude de movimento (lado avaliado, amplitude de movimento).

#### Ajustes do equipamento

O correto ajuste do equipamento é fundamental para o resultado do teste. Um ajuste incorreto para resultar em dados não reais dos parâmetros neuromusculares avaliados.

Ajustes possíveis:

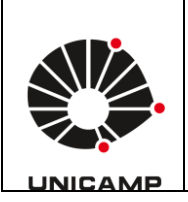

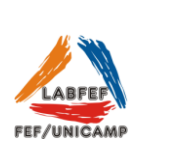

- Dinamômetro (deslocamento na base, altura, rotação).

- Cadeira (deslocamento na base, rotação do assento, inclinação do encosto, altura do assento, suporte cervical, cintos de estabilização).

- Acessório (alguns acessórios possuem ajustes para adequar-se ao tamanho do membro avaliado).

Obs. Lembre-se de anotar todo o posicionamento caso um re-teste seja realizado.

# Exemplo de um teste de joelho (passo a passo)

- 1) Inserir os dados do paciente.
  - >> Entrar em Patient.
  - >> Open para adicionar um novo teste (para paciente já existente).
  - >> Add Patient para inserir dados de um novo paciente.

| B Biodex Advantage - [Patient Selection]                                                                                                    |          |  |  |  |
|----------------------------------------------------------------------------------------------------|----------|--|--|--|
| File Record View Window Help                                                                                                    |          |  |  |  |
| Image: Patient     Image: Patient     Image: Patien |          |  |  |  |
| Last Name:       Bonganha       First Name:       Valeria       Gender       Involved         Protocol       I.67       Weight:       59.5       Birthdate:       C       Male       C       Right         Set ROM       Address:       Phone:       Dominant       C       Both       None         ID#:       3046       Belease       Dominant       C       None                                                                                                    | <u> </u> |  |  |  |
| Aureport Date: Date: Diagnosis:                                                                                                    |          |  |  |  |
| Test/Exercise Information           Date:         7/13/2015 3:18:22 PM           Clinician:         Referral:           Notes:                                                                                                    |          |  |  |  |
| Protocol Isokinetic Unilateral Joint: Knee Pattern: Extension/Flexion Pain Scale                                                                                                    |          |  |  |  |
| 0 1 2 3 4 5 6 7 8 9 10<br>                                                                                                    |          |  |  |  |
| Activate Report Generation Window                                                                                                    |          |  |  |  |

2) Escolha o protocolo

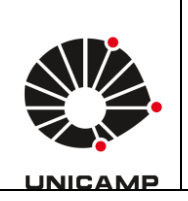

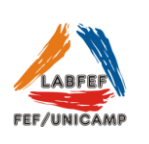

- >> Protocol (para selecionar um protocolo já existente).
- >> Add para adicionar um novo protocolo.

| B Biod    | lex Advantage - [Protoco           | ol Definition]                                                                                                    |          |
|-----------|------------------------------------|----------------------------------------------------------------------------------------------------|----------|
| 1 Patient | Protocol Favorites                 | Made     Image: Save     Image: Cancel     Image: Save     Image: Save     Image: Save                                                                                                    |          |
| Protocol  | Study Type<br>© Test<br>© Exercise | Bilateral Unilateral                                                                                                    | <b>^</b> |
| Set ROM   | Mode:<br>Isokinetic                | End By Reps: 5 10 15 5 10                                                                                                    |          |
| Report    | Joint<br>Knee                      | Speed Away: 60 - 180 - 120 - 120 - 180 -                                                                                                    |          |
| Curve     | Extension/Flexion                  | Torque: 30 - 30 - 30 - 30 - 30 -                                                                                                    |          |
|           | CON/CON                            | Anatomical Reference Attachment Sensitivity End By                                                                                                    | <i>ı</i> |
|           | Two Speed Low                      | Trial Reps  Rest Time in secs  Cushion  L Hard  L Hard  L Har | -        |
|           |                                    | 30 T- Haru V                                                                                                    |          |
|           |                                    |                                                                                                    | <b></b>  |
| Set up Ra | nge of Motion                      |                                                                                                    |          |

3) Amplitude de movimento

>> SET ROM. Siga as letras em vermelho (piscando) para preencher os passos necessários.

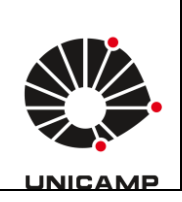

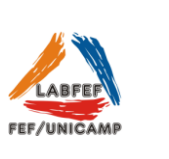

| Biodex Advantage - [Protocol Definition]                                                                                           |                                                                                                    |                                                                                                    |         |
|----------------------------------------------------------------------------------------------------|----------------------------------------------------------------------------------------------------|----------------------------------------------------------------------------------------------------|---------|
| Biodex Advantage - [Protoc<br>File Record View Window Help<br>Patient<br>2 2<br>Protocol<br>3<br>Set ROM<br>4 2<br>Report<br>Curve | Set Dynamometer Range of<br>Set Dynamometer Range of<br>LEFT<br>Total ROM: 90<br>Legends<br>Patient ROM (Previous)<br>Patient ROM (Verified)<br>Knee - Extension/Flexion | Motion                                                                                              |         |
|                                                                                                    | Chair Settings View Setup                                                                                                    | Anatomical Calibrate Current<br>Reference Position Angle<br>90 98<br>Limb Weight<br>0.0<br>Continue |         |
| Ready                                                                                                    |                                                                                                    |                                                                                                    | NUM NUM |

Ao finalizar o SET ROM (clicar em Continue) a tela de teste aparecerá (confira a imagem abaixo):

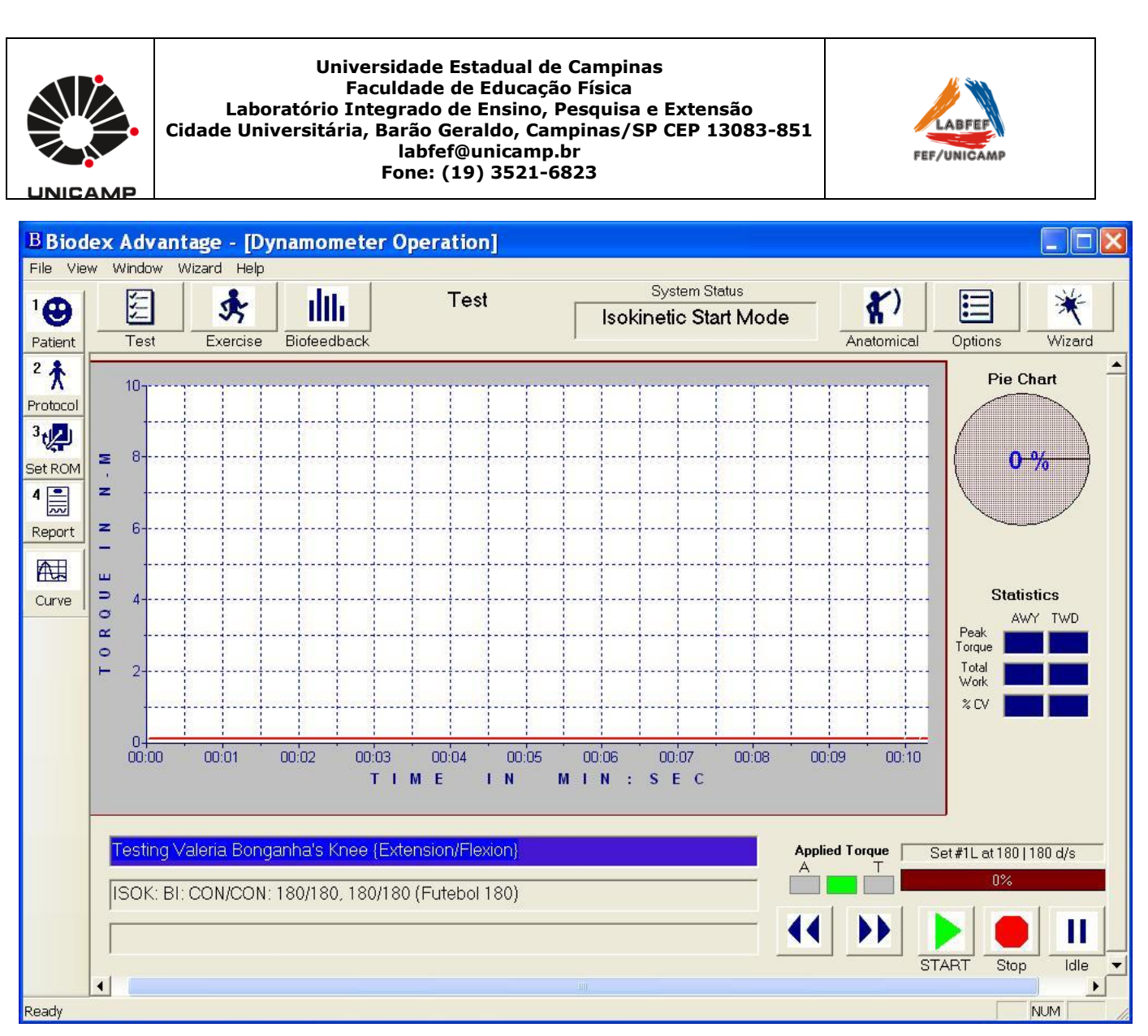

>> START para iniciar (canto inferior direito)

>> NOT READY. Se aparecer essa mensagem no lugar do *Start* significa que algum passo não foi preenchido (imagem abaixo).

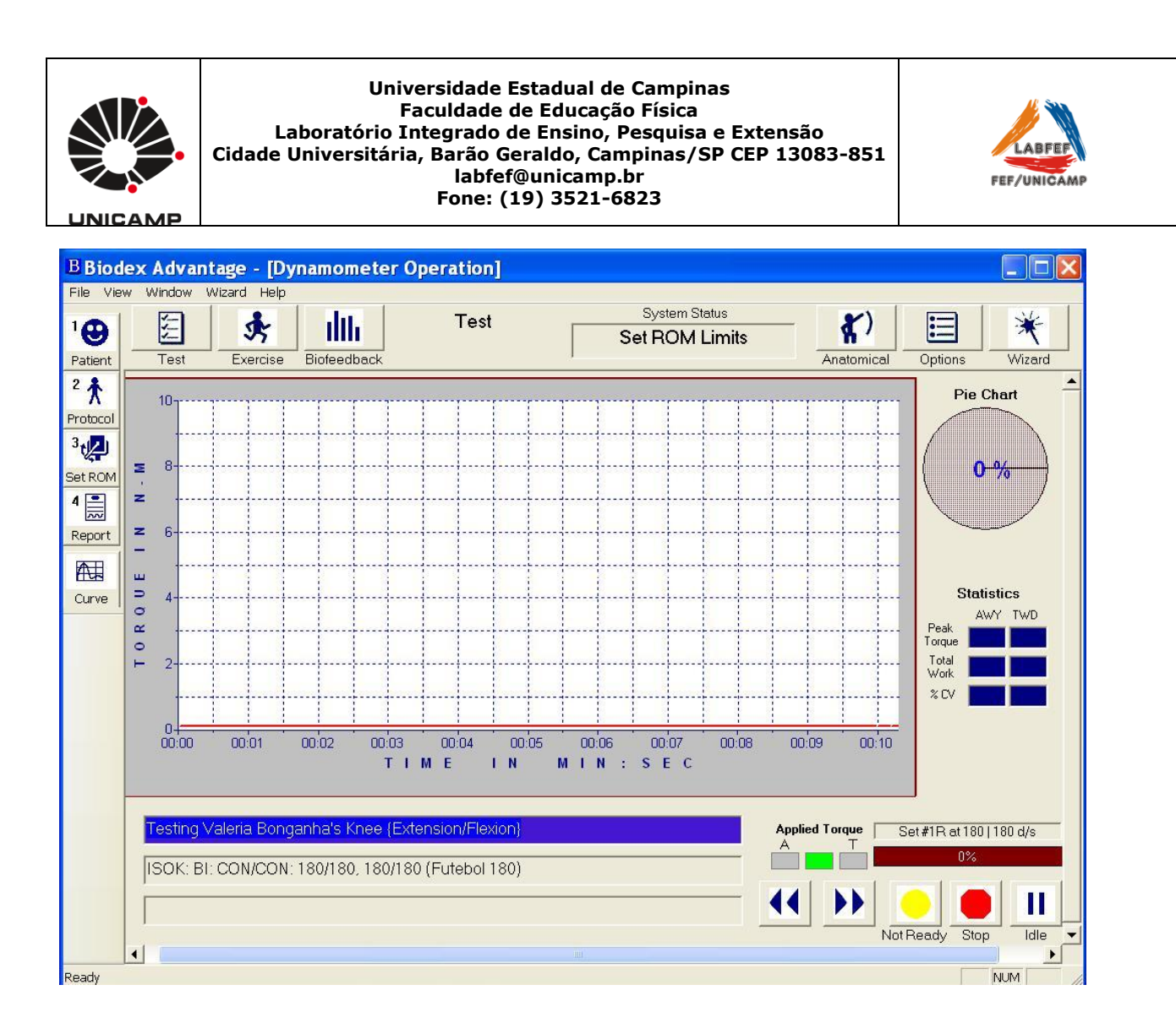

### 4) Relatório

>> *Report*. Escolha o modelo de relatório e aperte print. Não é possível imprimir o relatório, portanto selecione a PDFCreator e salve o arquivo.

O programa possui vários modelos de relatórios:

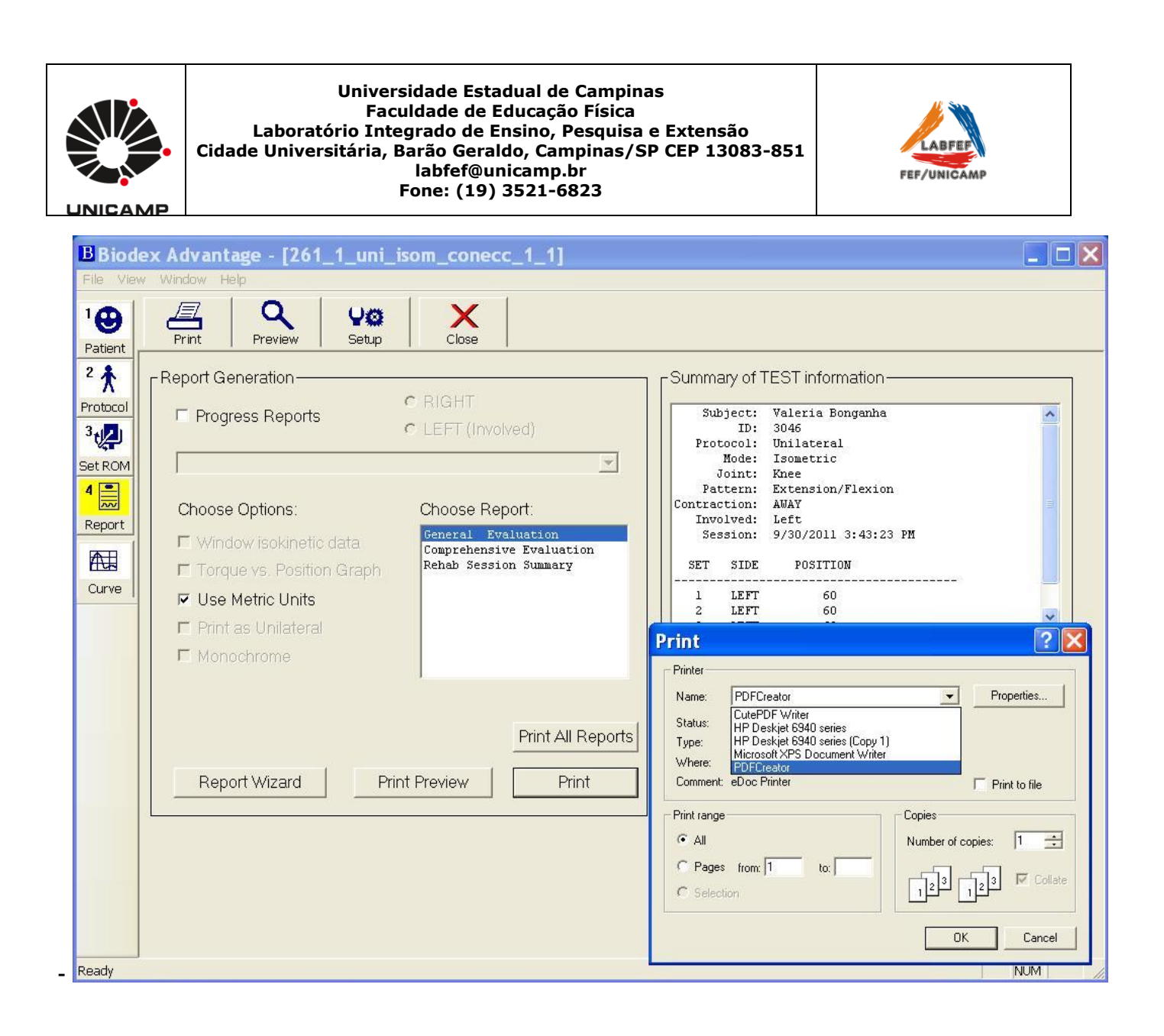

#### 5) Exportar os dados

>> Curve. Selecionar a curva a ser exportada. Cada série executada deve ser exportada individualmente.

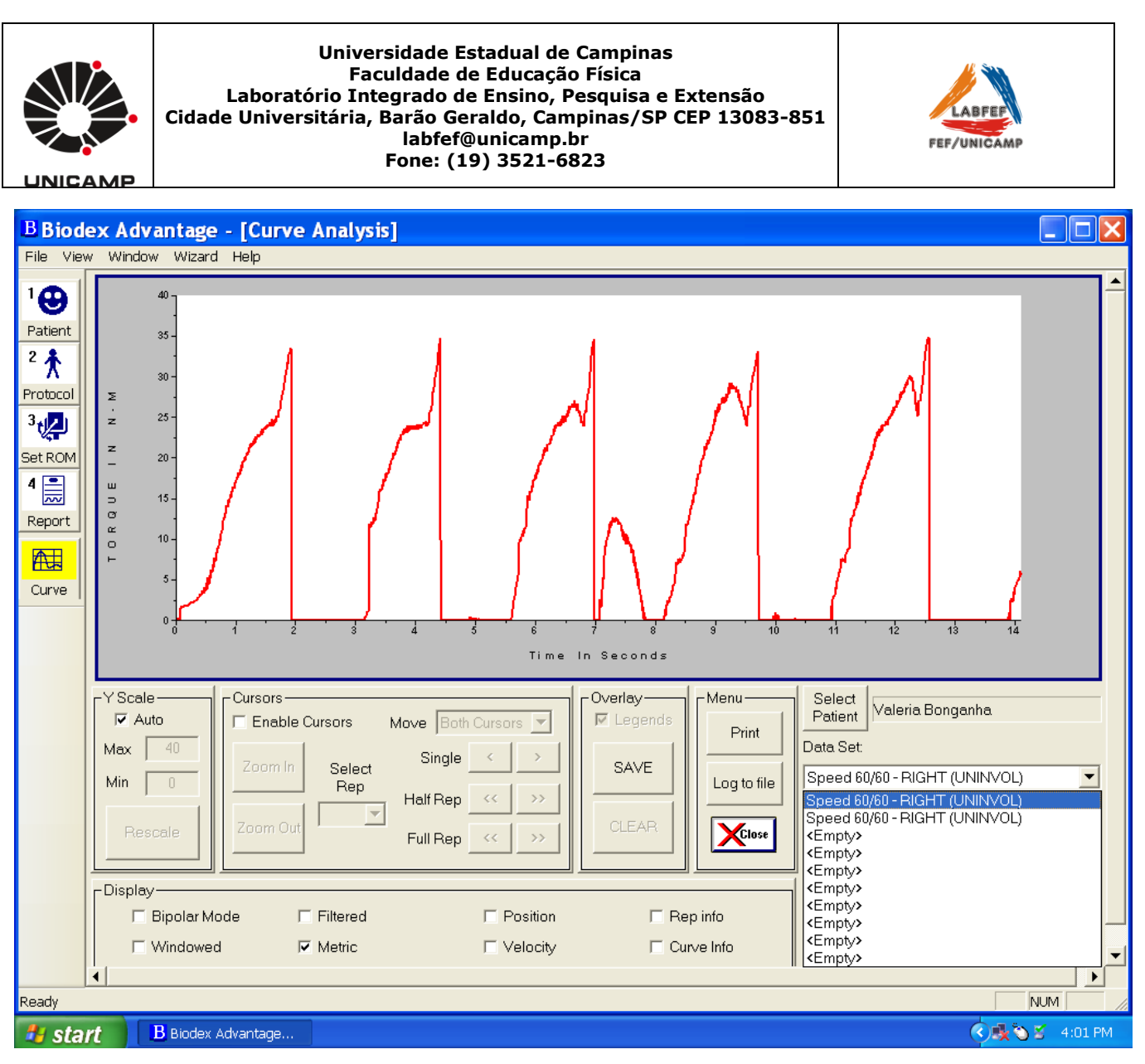

Após selecionar a curva aperte >>Log to file. Em seguida aparecerá uma nova tela (bloco de notas) com os dados da curva selecionada. Salve o arquivo. O formato é txt e a frequência de 100Hz.

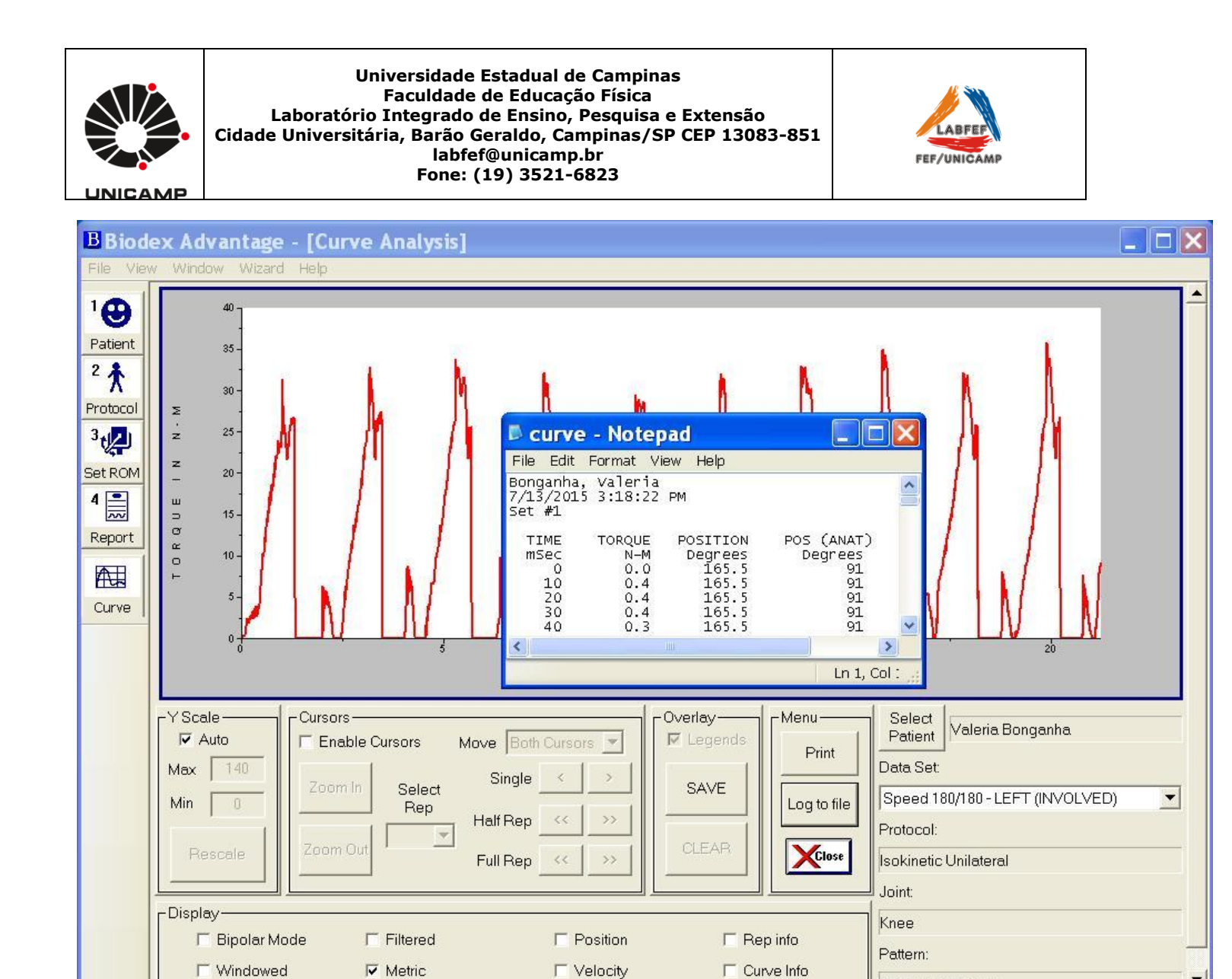

### Funções adicionais

Ready

 Vídeos explicativos. O software possui vídeos ilustrando como posicionar o paciente, dinamômetro, apêndices para cada articulação. Arquivo: "Vídeos Explicativos Biodex" na área de trabalho do computador.

Extension/Flexion

NUM

- Interface com EMG (informações de velocidade, torque e posição, frequência de aquisição ajustável de 10 até 2000Hz, através da porta de acesso remoto).
- Saída analógica de dados (saída serial RS 232). Permite utilização de conversor analógicodigital, permitindo ajustar a frequência de aquisição até 2000Hz.

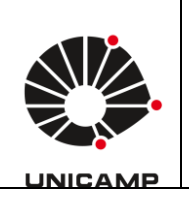

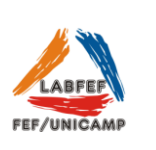

# Outros componentes do BIODEX System 4 Pro.

| Work Simulation | Closed Kinetic Chain | Lift Simulation | Dual position back |
|-----------------|----------------------|-----------------|--------------------|
|                 |                      |                 |                    |

### Características

- 17" Flat Panel LCD Touch Screen Monitor
- Multi-Mode operation; Isokinetic, Isometric, Isotonic, Reactive Eccentric and Passive
- Concentric speed up to 500 deg/sec
- Eccentric speed up to 300 deg/sec
- Concentric torque up to 500 ft-lb (680 Nm)
- Eccentric torque up to 400 ft-lb (444 Nm)
- Passive speed as low as .25 deg/sec
- - Passive torque as low as .5 ft-lb
- - Isotonic torque as low as .5 ft-lb.

Como citar esse equipamento

- Biodex System 4-Pro (Biodex Medical Systems, USA).

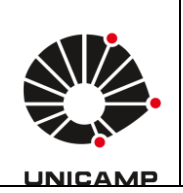

Universidade Estadual de Campinas Faculdade de Educação Física Laboratório Integrado de Ensino, Pesquisa e Extensão Cidade Universitária, Barão Geraldo, Campinas/SP CEP 13083-851 labfef@unicamp.br Fone: (19) 3521-6823

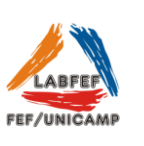